# 대학원생지원장학금 학생 신청 매뉴얼

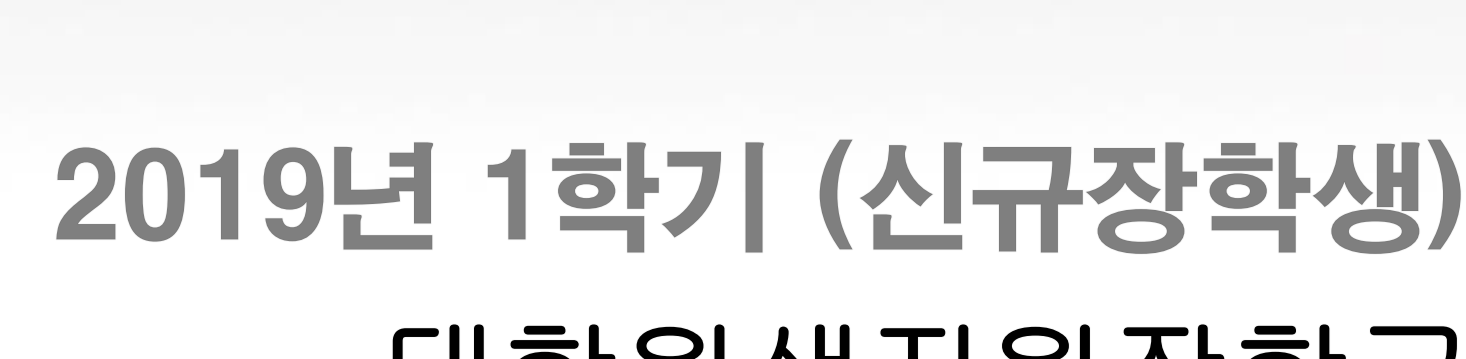

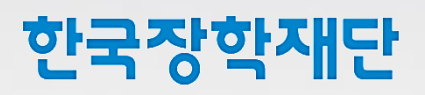

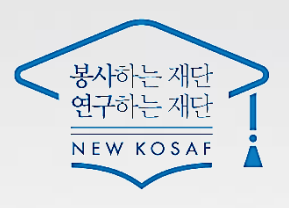

### 대학원생지원장학금 신청전 확인사항

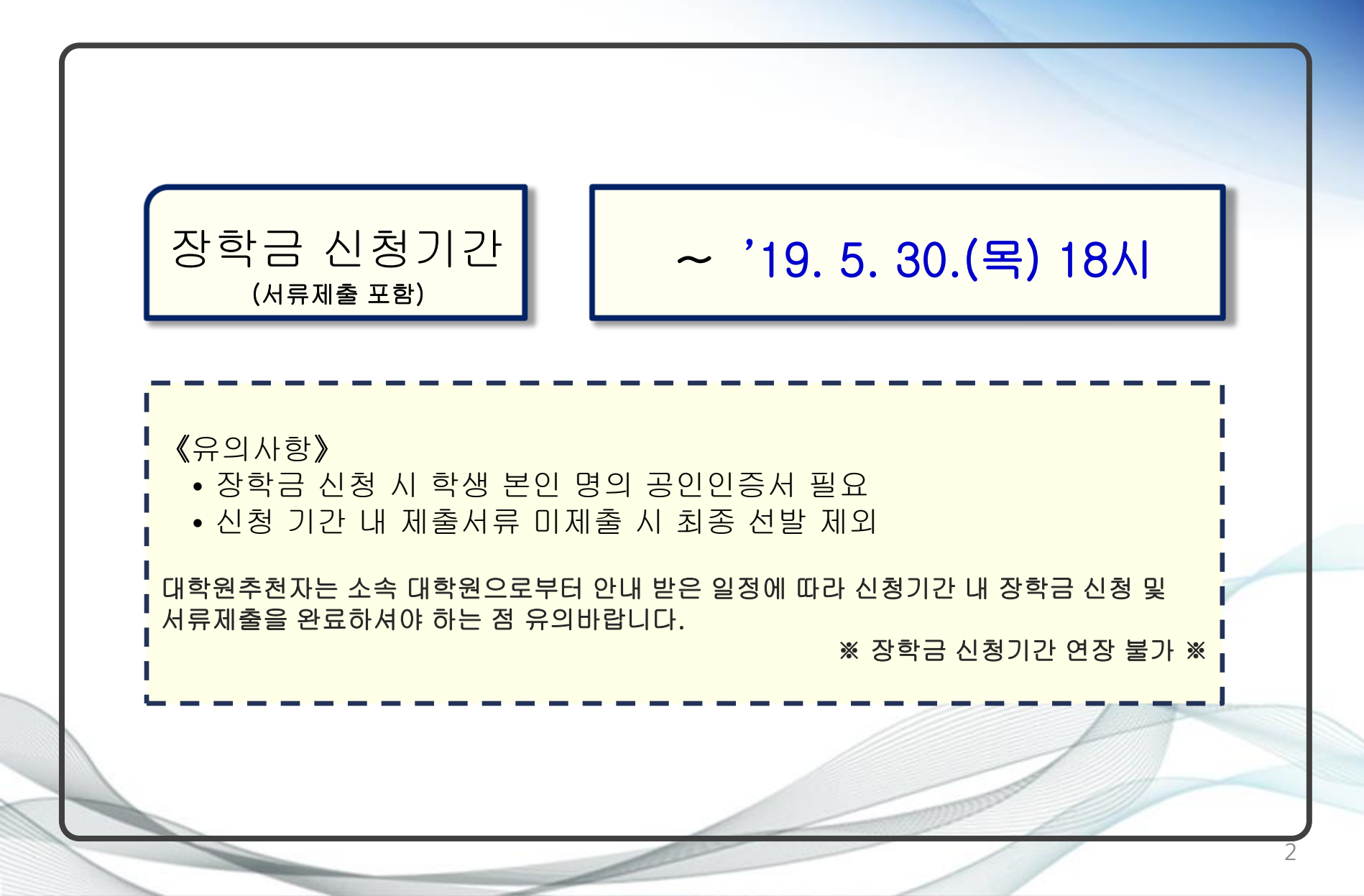

### 대학원생지원장학금 **장학생 유의 사항**

| I 신규장학생 지원                                                                                                    |
|----------------------------------------------------------------------------------------------------|
| < 신규장학생 선발 절차 >                                                                                                    |
| 구분       [대학원]       [재단]       [대학원/학생]       [재단]         내용       대학원별<br>인째육성계획서<br>제출       대학별<br>배정인원<br>안내       [대학원] 대학추천자 선발<br>[학생] 대학추천자 장학금<br>신청 및 서류제출       장학생 최종<br>선정 및 발표,<br>장학금 지원 |
| < 신규장학생 선발 필수요건 >                                                                                                    |
| ▶ [직전약기 정적] 맥문위 92점 이상 또는 평점 4.0이장/4.5만점(3.7이장/4.3만점)<br>- 배부위 전스 또는 평전 둘 주 하나의 선전기주 추조 시 지원                                                                                                    |
| ► [중복지원 여부] BK21+등 정부지원 인력양성형 사업 연구장학금* 수혜자는 대학원생지원장학금 선발대상 제외                                                                                                    |
| * 근로성 장학금, 연구비, 생활비 지원 포함<br>(유의사항)                                                                                                    |
| ▶ BK21+등 정부지원 인력양성형사업 연구장학금(근로성 장학금, 연구비, 생활비 지원 포함) 수혜중인 학생 선발대상 제외                                                                                                    |
| ➡ 대학원생지원장학금 신규장학생 대상 BK21+ 등 정부지원 연구장학금 수혜여부를 전수 조사하고,                                                                                                    |
| 오선발 사례 발생 시 선발취소 및 기지급 장학금 전액 환수 예정                                                                                                    |
|                                                                                                    |

### 대학원생지원장학금 **장학생 유의사항**

|                                                                                | I            | 신규장학생       | 지원  |
|--------------------------------------------------------------------------------|--------------|-------------|-----|
| • 두 개 이상의 석사 또는 박사 과정 재학 시, 1개 과정에 한해 지원 가능                                    |              |             |     |
| • 석사 및 박사과정 동시 재학 시 박사과정에 한해 지원 가능                                             |              |             |     |
| • 석사 또는 박사 과정 재학 시 대학원생지원장학금을 수혜한 자가 다시 동일 학위 고                                | ŀ정을          | 재학할 경우 장학금  |     |
| 지원 불가                                                                          |              |             |     |
| • BK21+ 등 정부지원 인력양성형사업 연구장학금(근로성 장학금, 연구비, 생활비 지                               | 원 포          | 함)을 수혜하고 있는 | 학생은 |
| 선발대상 제외                                                                        |              |             |     |
| <u>(BK21+ 등 정부지원 연구장학금 수혜 사례 확인 시 선발취소 및 기지급 장학금 전역</u>                        | <u>백 환</u> 수 | <u> 예정)</u> |     |
| <ul> <li>타 장학금 수혜로 대학원생지원장학금 지원 시 중복지원(등록금 초과 수혜)이 발생<br/>장학금 지원 불가</li> </ul> | 할 경          | 우 대학원생지원    |     |
|                                                                                |              |             |     |
|                                                                                |              | A           |     |

### 대학원생지원장학금 장학생 유의사항

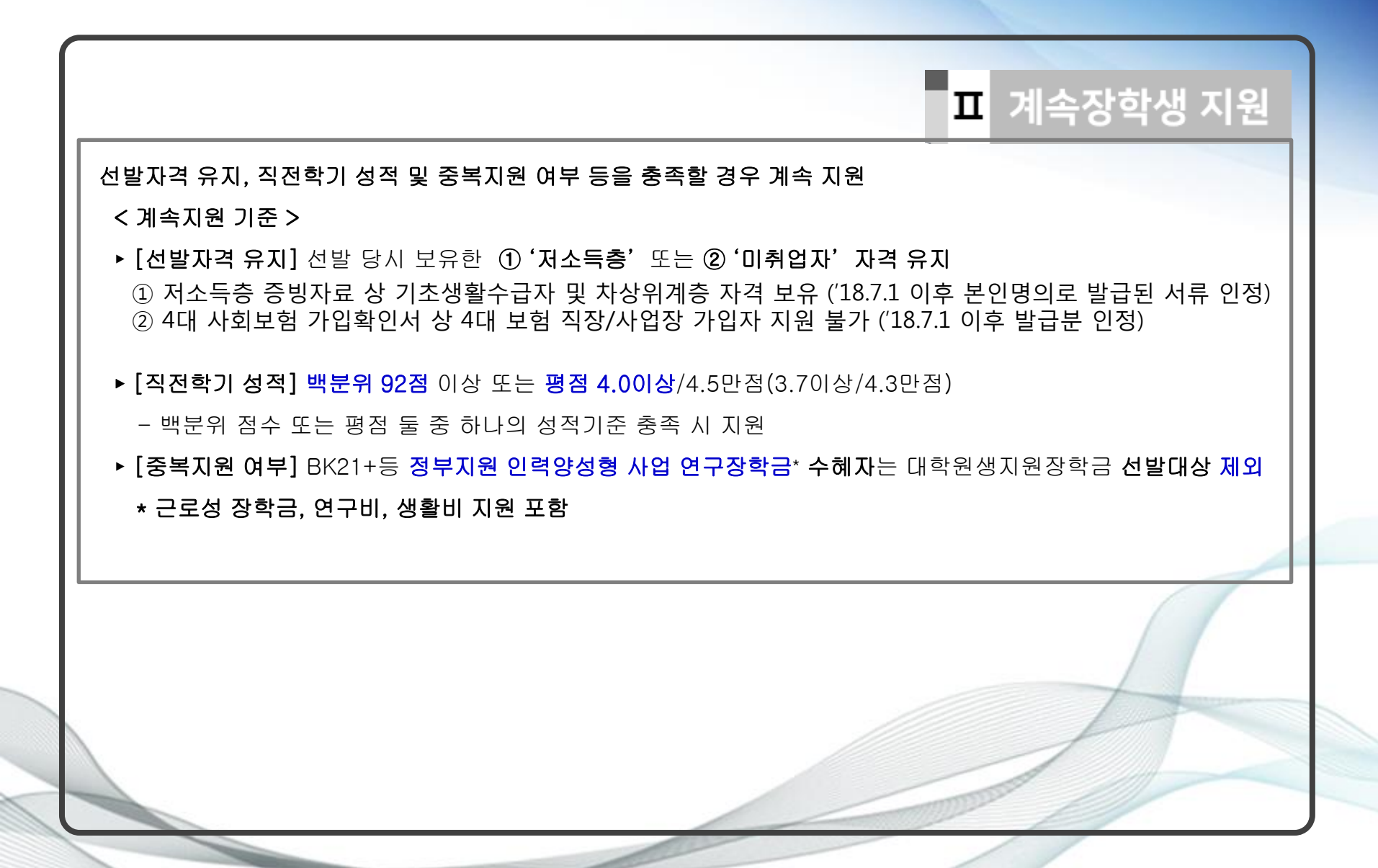

### 대학원생지원장학금 장학생 유의사항

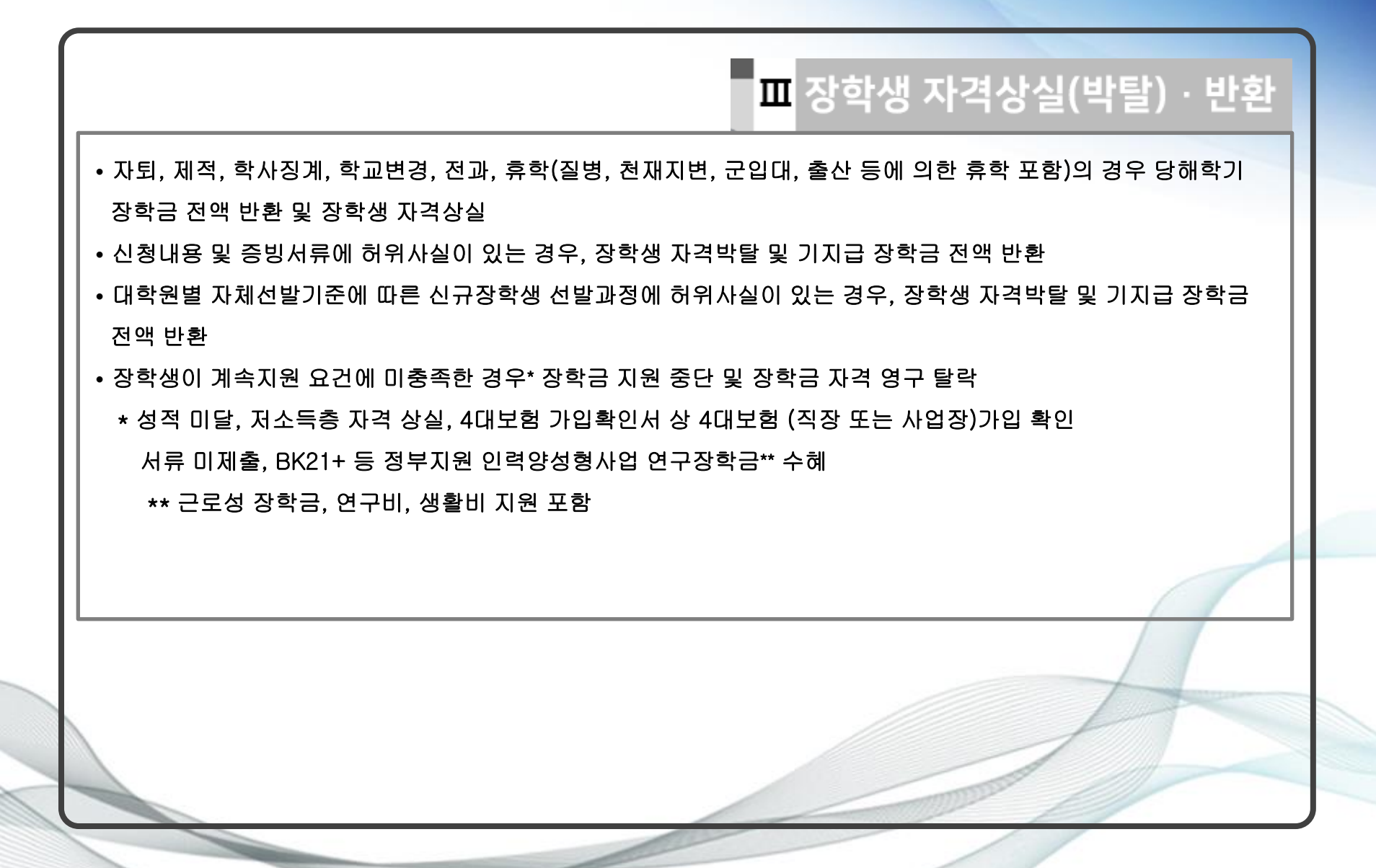

### I. 대학원생지원장학금 신청하기

#### 한국장학재단 홈페이지 접속

1

|                                                |                                                                                                    |                                              |                                          |       | 192          | <u> 홍으로 로그인</u> | 서비스 이용자 등록 | 홈페이지 이용가이드         | ENGLISH    |
|------------------------------------------------|----------------------------------------------------------------------------------------------------|----------------------------------------------|------------------------------------------|-------|--------------|-----------------|------------|--------------------|------------|
|                                                | · 한국장학재단                                                                                            | 장학금                                          | 학자금대출                                    | 인재육성  | 기부           | 생활관             | 고객센터       | 재단소개               | 정보공개       |
| QUICK<br>MENU                                  | ℃ 로그인 -                                                                                             |                                              |                                          |       |              |                 |            | + -                | ā () () () |
| Q<br>२ थ<br>२<br>१                             | 로그인                                                                                                 |                                              |                                          |       |              |                 |            |                    |            |
| 유<br>재학생<br>중이생                                |                                                                                                    | 한국                                           | ·장학재단을                                   | 방문해주셔 | 셔서 <b>감시</b> | <b>.</b> 합니다.   |            |                    |            |
| 같입공<br>같<br>학부모                                | 로그인                                                                                                 |                                              |                                          |       | 인증서          | 로그인             |            |                    |            |
| (1)20/1공                                       | 아이디 아이다들 입력해주<br>비밀번호 비밀번호를 입력해<br>• 아직 서비스 이용자 등록을 하지<br>• 아이디/패스워드를 잊어버리셨니<br>※ 주민등록번호 변경 신고 안내(1 | 채요 한 토<br>유재요 한 토<br>않으셨나요? 서비스<br>1월2-2000) | 그인 ><br>- 이용자 등록 > 1<br>패스워드 찾기 >        | )     |              | 공인인증서 로         | 그인 >       | 공인인증서 등록<br>인증서 안내 | >          |
|                                                |                                                                                                    |                                              |                                          |       |              |                 |            |                    |            |
| (1) 한국장학재단 홈<br>(2) ① (미가입자) '/<br>② (가입자) '공영 | 페이지(URL : <u>http://w</u><br>서비스 이용자등록'<br>인인증서' 로그인                                                | <mark>/ww.kosaf.g</mark><br>'클릭후             | <mark>jo.kr/</mark> ) <b>접</b> ╡<br>회원가입 |       |              |                 |            |                    |            |
| ※ 장학금신                                         | 신청 시 '본인 명의 공                                                                                       | 응인인증서'                                       | 가 필요힙                                    | 니다. 경 | 장학금          | 신청 건            | 전 사전 준     | 티 바랍               | 니다.        |

### I. 대학원생지원장학금 신청하기

#### 2 대학원생지원장학금 신청

|                                                                                                    | _                                                                                                    |                                                                                         |                                                                                                    | 홈으로   로그인   서비스 (                                                                                                    | 이용자 등록 홈페이지 이용가이드                                                                                                    | ENGLISH                                                                                                    |
|----------------------------------------------------------------------------------------------------|----------------------------------------------------------------------------------------------------|-----------------------------------------------------------------------------------------|----------------------------------------------------------------------------------------------------|----------------------------------------------------------------------------------------------------|----------------------------------------------------------------------------------------------------|----------------------------------------------------------------------------------------------------|
| 중<br>한국장학재단                                                                                                    | <u>ी</u> उ                                                                                                    | 학금 학자금대출                                                                                | 인재육성 기부                                                                                               | 생활관 고                                                                                                    | 객센터 재단소개                                                                                                    | 정보공개                                                                                                    |
|                                                                                                    | 소득구간(분위)<br>한눈에 보는 소득구간(분위)<br>나의 소득구간(분위) 확인<br>소득구간(분위) 이의신청<br>가구원 정보제공 등의 하기<br>가구원 정보제공 등의현활<br>국외 소득재산 신고 현활<br>가구원 소득구간(분위) 산정<br>현황 | 소득연계형 국가장학금<br>국가장학금 I유형<br>(학생직접지원형)<br>국가장학금 I유형<br>(대학연계지원형)<br>다자녀 국가장학금<br>지역인제장학금 | 국가 교육근로 및<br>중소기업 취업연계<br>장학금(희망사다리)<br>국가 교육근로장학금<br>중소기업 취업연계 장학금<br>(희망사다리)<br>기부장학금<br>푸른등대 기부장학금 | 국가우수 장학금<br>대통령과학장학금<br>국가우수장학금(이공전<br>인문10년장학금<br>예술체육비전장학금<br>우수고등학생 해외유학<br>장학금(드림장학금)<br>대학원성지원장학금<br>국가전문대학우수장학 | 2       장학급신청         신청가이드       신청서작성         중합초회       신청연활         신정연활       선정결과         수혜내역       서류제출련황         계좌정보수정 | 중명서발급<br>신청증명서발급<br>장학증서발급<br>증명서발급<br>소독구간(분위) 통지서 발급<br><b>학자금 중복지원방지</b><br>중복지원방지 제도 안내<br>중복지원현활 조회<br>스마트학자금맞춤설계<br>학자금지원정보찾기<br>학생생활정보찾기 |
| · [보도자료]전국 14개 광역지자체, 한국장학자<br>· [보도자료] 한국장학재단-제주도, 청년 부실치                                                        | I단과 함께 대학생 학자금대출 이<br>대무자 지원을 위한 업무협약 체결                                                                                                    |                                                                                         |                                                                                                    |                                                                                                    | +,******                                                                                                    | <ul> <li>) 인문100년장학금</li> <li>) 예술체육비전장학금</li> <li>&gt; 우수고등학생 해외유학 진<br/>(드림장학금)</li> <li>&gt; 대학원생지원장학금</li> </ul>                            |
| 공지사항                                                                                                    | +                                                                                                    |                                                                                         |                                                                                                    |                                                                                                    | 분야별 우수학생의 성장과<br>발전을 위한 국가우수장학금                                                                                                  | <ul> <li>국가전문대학우수장학금</li> <li>신청</li> </ul>                                                                                                    |
| <ul> <li>재외국민 특별전형 오입력자 대상 입학전형,</li> <li>2018년 상반기 완주군 대학생 학자금대출 이</li> <li>2018년 상반기 통영시 대학생 학자금대출 이</li> </ul> | 사실확인서 제출마감 안내(~4.13<br> 자지원 신청 안내<br> 자지원 신청 안내                                                                                             |                                                                                         |                                                                                                    |                                                                                                    | 인재육성/기부<br>/푸른등대 기부장학금                                                                                                    | 학자금뱅킹                                                                                                    |

※ 마감시간 임박 시 홈페이지 접속과다로 인해 통신장애 발생 우려가 있으니 시간적 여유를 가지고

(1) (화면 상단) ① 장학금 > ② 국가우수장학금 > ③ 대학원생자원장학율 > ④ 신청하기

신청 완료하시기 바랍니다. (기간 연장 불가, 미 신청 완료 시 자동탈락)

### 대학원생지원장학금 신청하기

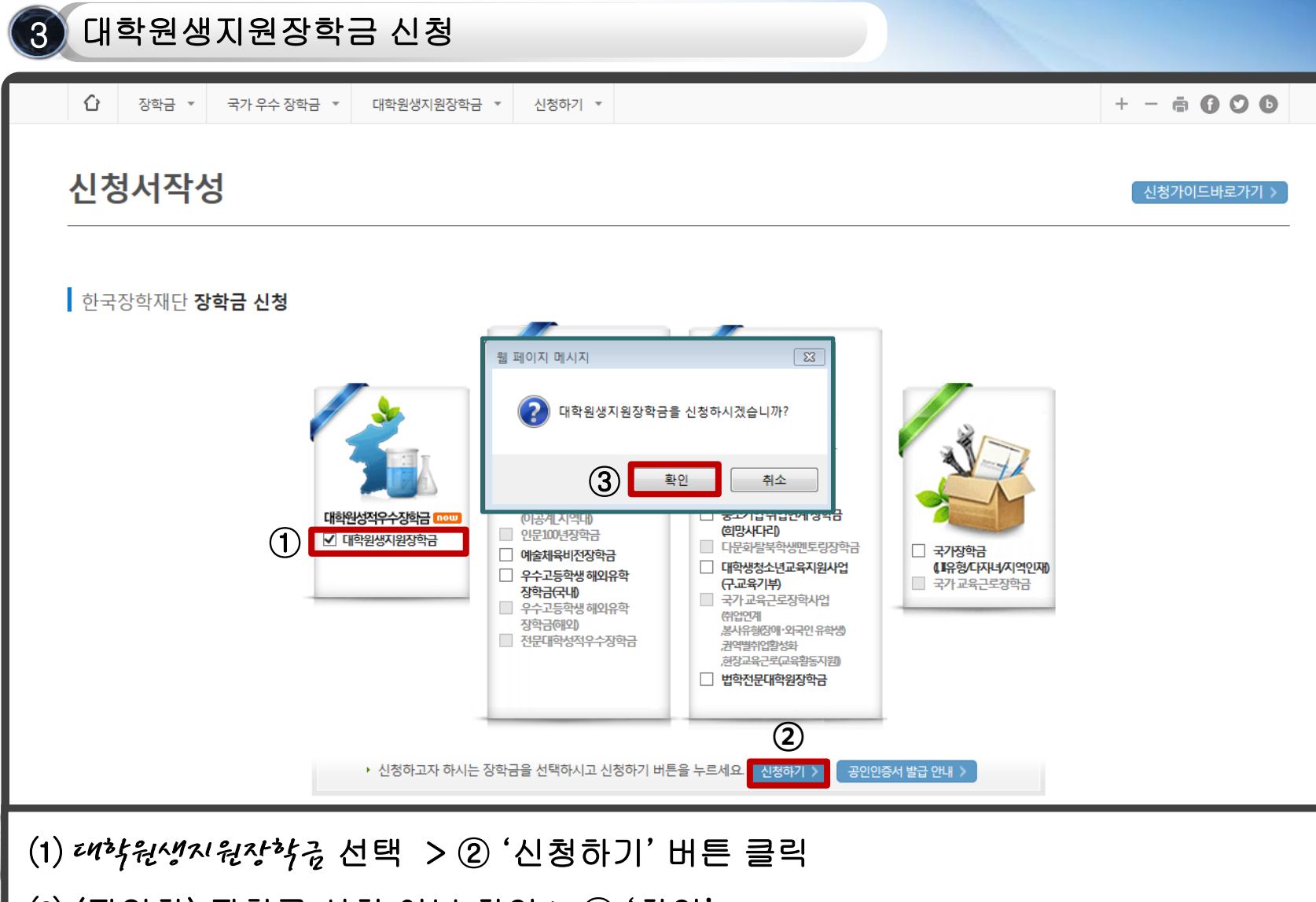

(2) (팝업창) 장학금 신청 여부 확인 > ③ '확인'

#### (2) 공인인증서 동의 진행

약관동의

1

- '신청인동의서' 내용확인> (팝업창) '업무처리지침상 장학생 자격 박탈 사유' 동의 · 확인 > 확인
- (1) 약관동의 진행 • '개인(신용)정보 수집·이용·제공 및 조회 동의서' 내용확인 > '예, 내용에 동의합니다' 체크

| 이름           |                            | 주민등록번호                                                            |            |  |
|--------------|----------------------------|-------------------------------------------------------------------|------------|--|
| 신청상품         | 대학원생지원장학금                  | 년도학기                                                              |            |  |
| 인 동의서 안내를 중분 | 히 읽고 이해하셨습니까?              | 내용확인 이 내용에 동의합니다아니오                                               | 2          |  |
| (신용)정보의 수접제공 | 활용 및 조회에 동의 하시겠습니까?        | 내용학장 대용에 동의합니다아니오                                                 | £          |  |
|              |                            |                                                                   |            |  |
|              | 본인은 위 내용에 동의학<br>누락 및 사실 아 | 며 신청서에 필요한 정보를 누락 없이 사실만을 입력하;<br>닌 내용 입력으로 신정이 거절 될 수 있음을 언정합니다. | 1습니다.<br>1 |  |
|              |                            |                                                                   |            |  |

### II. 대학원생지원장학금 신청서 작성

(1) (개인정보 수집이용제공 및 제공 동의서) 확인 및 동의

#### 2 (참고) 개인정보제공 및 약관 동의

| 개인(신용)정보 수집.이용.제공 및 조회 등의서   한국장학재단 - Internet Explorer                                                                                                    |                                                      | 🤯 산장인 동의사 ( 한부장학적단 - Internet Explorer                                                                                                    | 01010                                                 |
|----------------------------------------------------------------------------------------------------|------------------------------------------------------|----------------------------------------------------------------------------------------------------|-------------------------------------------------------|
| 〕개인(신용)정보 수집·이용·제공 및 조희 등의서                                                                                                    |                                                      | D. 480 594                                                                                                    |                                                       |
| 개인(신용)정보 수랍-이용 제공 및 조회 등의서                                                                                                    | ^                                                    | 6.국가우수인제 공동체 홈페이지 가입 등에 대한 개인정보 활용 동의대용업과학장학생 및 국가우수장학생<br>예술체육이진으로 선명한 학생에 해당                                                                                                    | 이공개, 이공개지 역대, 연분 100년,                                |
|                                                                                                    | 한국장학재단 귀중                                            | 본인은 국가우수장학생으로 선물된 후 한국장학재단이 제공하는 그려관리 · 통보 등의 서비스 수례를<br>회용가입 등 본인의 개인정보를 활용하는 것에 동의합니다.                                                                                                    | 위해 국가우수인적 공동제 콜레이지                                    |
| 한국장학재단(이하 재단)이 본인과의 금융거래관련 계약, 장학금 지급, 학자금지원 효과상분석 관련 조사, 인재육상<br>운영 관련하여 본인의 개인(신용)정보를 수집, 이용하거나 제3자에게 제공 및 조죄하고자 하는 경우에는 '개인정보.'<br>제22조, 제44조, '신용정보의 이용 및 보호에 관한 법률,(이하'신용정보법) 제22조, 제33조 및 제4조이 따라 본인의                               | 지원, 기숙사 등 학생복지시설<br>보호법, 제15조, 제17조,<br>동의를 얻어야 합니다. |                                                                                                    | ·····································                 |
| 이에 본인은 새난이 '한국상약새난열립등에관한법률」(이하 상약새난법)세18소의 사업 등 아래 내용과 같이 업무<br>활용할 목적으로 본인의 개인(신용)정보를 수집·이용 및 제공·조회하며 재단이 학자금대출 및 동 대출의 연제, 장학금                                                                                                    | 수영에 필요한 범위 내에서<br>- 등 학자금지원과 관련된 정보                  | 7. 연구장려금 황수 등에 대한 동의(2012년부터 대통령과학장학생 및 국가우수장학생)이름계(으로 신규 선물                                                                                                    | 원 학생에 해당)                                             |
| (기존 전단수적정보 포함)불 본인의 가구립(부모 또는 박우자) 법정대리인, 본인 소속 또는 소속여정인 고종교육가<br>포함아는데 동안되다.<br>또한, 중소가인 위원 전재 패밍사다리장하는 시정계획, 환수규장과 "국가고화가"는 정명적강화를 위한 이공계지원,<br>특별없기, 제외조 및 제장고입과적 대라 확사하위, 위독 후 본인의 진료(전학, 취업 동안의 의무증사, 최수 관련 재산 및 위입<br>불량가는데 유입된다.() | i에 제공 및 활용(가구원 상담<br>특별법(이하'이공계지원<br>에 대한 사항을 수집 및   | 본인은 국가과학가을 강장적 강화를 위한 이공계지원동물법 개8조요2에 되거 대통령합이 장애는 정당한<br>이요의 분야로 한동 변경 및 연구장애금을 받은 가간만큼 이공계의 산학 면에 용사해지 아니는 1<br>국내체업자분의 에이 따라 접수하는 것에 분의합니다. 연구장여금 중지 및 왕수 세부내용은 업무제리지점이                                                                                                    | 사유 전이 수학을 중단하거나 이공계<br>1여는 연구장학금의 중지 환수 또는<br>(학학 학동) |
| " 남봉거예다 양은 여신업부, 부수업부사자루관리 업부 동과 관련된 거래을 의미입니다.<br>"'한국장학재단 설립 등에 관한 법률 시행령, 36조의 2에 따라 재단은 정보주체의 주민등록번호가 포함된 자료의 치                                                                                                    | 리가 가능합니다.                                            | 초 껍무지리치점상 정락생 자격 박탈 사용에 대하여 인지하였고 이해 통의합니다.                                                                                                    | 교육내용에 동의합니다.                                          |
| 1. 수집·이용에 관한 사항                                                                                                    |                                                      |                                                                                                    |                                                       |
| • 금융거래관계의 설정 여부 판단                                                                                                    |                                                      |                                                                                                    | 84년 > N 위 내용에 문의합니다.                                  |
| <ul> <li>금융거래관계의 설정·유지·이형·관리에 필요한 정보 수집</li> </ul>                                                                                                    |                                                      |                                                                                                    | Maskar and an an                                      |
| • 본인의 학자금지원심사 및 신용 판단                                                                                                    | $\checkmark$                                         |                                                                                                    | 성명: 서양또는(인)                                           |
| • 제출 자료의 진위확인, 가족관계(부, 모 또는 배우자) 확인, 학자금대출 및 장학대                                                                                                    | 상자, 인재육성지원                                           | The second second |                                                       |
| <ul> <li>형정정보 : 주민등록등(초)본, 가족관계전산정보(가족관계증명서, 혼인관계증명서 등), 국내거소사실<br/>건강보험자격확인서, 건강보험자격득실확인서, 국민기초생활수급자증명서, 자상위본인부담경감대상</li> </ul>                                                                                                    | 증명원 🔨                                                | (특均합니다.))                                                                                                    |                                                       |
| • 행정정보 이용의 목적 및 이용범위                                                                                                    | -                                                    |                                                                                                    |                                                       |
| <ul> <li>&gt; 장학재단법 취162(사업)에 따른 학자금 지원사업과 그 효과성 분석 학자금 지원 프로그램 개발, 1<br/>정보 제공, 고등고육기관의 등록금 및 및 학자금 지원 통계 현황 조사 분석, 고등고육기관의 등록금 및 편<br/>자료의 제공, 중양형정기관 지방자치단제, 공공기관 법인 또는 개인 등으로부터 위탁받은 학자금 지;</li> </ul>                                | 라자금 지원 관련 상담 및<br>라자금 지원에 필요한 관련<br>원 사업 관리, 인재 육성을  | 🏉 업무처리지점상 장학생 자격 박탈 사유   한국장학재단 - Internet Explorer                                                                                                    | 081                                                   |
| 위한 지원 프로그림 개발 및 운영, 기수사 등 학생 복지시설 등의 설치 운영, 대학생 근로장학사업 관<br>운영 지원, 그 밖에 재단의 설립 복적 달성에 물로한 확자금 지원 등에 관련된 사업<br>- 장학칙산법 제50초의2(자료 치출의 요정)                                                                                                   | 리 및 관련 협력 프로그램                                       | 업무처리지정상 정학생 자격 박당 사용                                                                                                    |                                                       |
| ◦ 장학재단법 제50조의4(자료 요구 및 질문)                                                                                                    |                                                      | c 장학생이 재학 중 아래사항이 해당되는 경우 장학생 자격박탈과 기 지원장학금을 전역 또는 일부를 반환하                                                                                                    | 이야함                                                   |
| • 이용기관의 명칭: 한국장학재단                                                                                                    |                                                      |                                                                                                    |                                                       |
| 귀 재단이 위와 같이 본인의 행정정보를 이용하는 것에 동의합니다.                                                                                                    |                                                      | ② 장학생의 신청내용 및 중봉서류가 허위로 관명된 경우<br>고학사 지역에서 및 정봉서류가 허위로 관명된 경우                                                                                                    |                                                       |
| 영양양도 이상 송의 여부 문헌                                                                                                    |                                                      | → 상학생 자격학할 및 강학금 전역 환수(강학증서 반납 조지)<br>유지되다. 지배, 최고지배 두성 사용로 파악로 주다하는 것으셨는 것으는 것은 구전 로 수전 주장 유명                                                                                                    | AND NE BOAR NO                                        |
| 83                                                                                                    | 18 M 유피하지 않은 []                                      | (3시제)단, 결정, 전세시면 등의 사용도 약입을 당단하는 성무에는 세외), 체역 등 수약당단 및 4<br>                                                                                                    | 에서중세도 인과의 양우                                          |
| 본인은 인터넷을 통하여 본 등의서의 내용을 이해하였으며, 개인(신용)정보 수집·이용·제공 및 조회에 관해 설명을                                                                                                    | 들은 것으로 합니다.                                          | → 성적당 전체적별 및 위장적기 양학량 인왕<br>(A 등 사업 그는 이상이 된 자란을 얻는 한테가면을 및 자란을 것 이름으로 다운 분은 것은 주보)                                                                                                    | 120 101 L 30 HB                                       |
|                                                                                                    |                                                      | · · · · · · · · · · · · · · · · · · ·                                                                                                    | 시원에 예송에도 많은 진황                                        |
|                                                                                                    |                                                      | ····································                                                                                                    |                                                       |
|                                                                                                    | 2018년 04월 12일                                        | ※재단에서 포기 관련 공문 계층 이후에는 수행 포기 취소 물가                                                                                                    |                                                       |
|                                                                                                    | 성명: (서명 또는 인) 🎽                                      | ~ 그는 가지 수가 돈은 옷은 것을 가수가는 구가 하기 봐서 물기                                                                                                    |                                                       |
| [동의합니다. > ]                                                                                                    |                                                      |                                                                                                    | ☑ 위 내용에 동의합니다. 🧹                                      |
|                                                                                                    |                                                      | 확인 >                                                                                                    |                                                       |

(2) (신청인 동의서) 정독 후 동의 > 8. 업무처리지침상 장학생 자격 박탈 사유 내용확인 > 동의

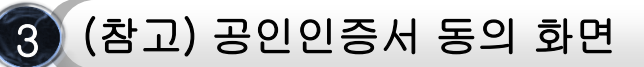

| 약관동의 개인정보입력                                                                                        | 인증서 선택                                                                                                    | 신청정보확인 신청완료         |
|----------------------------------------------------------------------------------------------------|----------------------------------------------------------------------------------------------------|---------------------|
| 이름<br>신청상품 대학원생지원장학금<br>이 약관동의<br>개인(신용)정보의 수집제공활용 및 조희에 동의 하시겠습니까?<br>신청인 동의서 안내를 충분히 읽고 이해하셨습니까? | 귀장배체 선택       이동식(K:)       귀장토클       이동식(K:)       귀장토클       이동식(K:)       귀장토클       이동식(K:)       귀장토클       소마트인증       휴대폰       준비중         발급대상       발급자       구분       만료일자       1       1       1       1       1       1       1       1       1       1       1       1       1       1       1       1       1       1       1       1       1       1       1       1       1       1       1       1       1       1       1       1       1       1       1       1       1       1       1       1       1       1       1       1       1       1       1       1       1       1       1       1       1       1       1       1       1       1       1       1       1       1       1       1       1       1       1       1       1       1       1       1       1       1       1       1       1       1       1       1       1       1       1       1       1       1       1       1       1       1       1       1       1       1       1       1       1       1       < | 1학기                 |
| 본인원                                                                                                | 인증서 보기       인증서 암호는 대소문자를 구분합니다.         인증서 찾기       인증서 암호         인증서 삭제       인증서 암호         방송       도         확인       취소                                                                                                    | 다.<br>공인인증서 동의 > 취소 |

 ※ 반드시 본인 명의 공인인증서로 신청하며, 기간이 만료된 공인인증서는 사용 불가능.
 (공인인증서) 공인인증서는 인터넷상 금융거래에 필요한 일종의 사이버 거래 인감증명서로서, 거래 은행 홈페이지를 통해 본인 PC 또는 이동 저장장치에 저장 후 이용이 가능합니다.

| ॥. 대학원                                                             | 생지원장학금 신청서                            | 작성            |                       |
|--------------------------------------------------------------------|---------------------------------------|---------------|-----------------------|
| 4 개인정보                                                             | 입력                                    |               |                       |
| 약관동의                                                               | 개안정보입력 대학정보입력                         | 실적입력및서류제출     | · 신청정보확인 신청완료         |
| ● 장학금 신청에 필요한 정<br>개인정보 입력 ①                                       | 보를 정확히 입력하세요.                         |               |                       |
| 전화번호                                                               | 선택 🔽 - 👌 - 👌                          | 휴대폰번호         | 선택 🔽 - 👌 - 🕑 휴대전화인증 > |
| 이메일                                                                | ѐ @ 직접입력 ♥                            |               |                       |
| 실거주지 주소                                                            | 우편번호찾기 > -                            |               |                       |
| <ul> <li>실거주지 주소로 우편물이 발송됩니</li> <li>실거주지 주소가 다른 경우 변경해</li> </ul> | 니다.<br>주십시오                           |               |                       |
| 계좌정보 ②                                                             |                                       |               |                       |
| 등록계좌                                                               |                                       |               |                       |
| 계좌선택                                                               | - 이용하실 계좌번호를 선택하세요 - 🗹 신규입력 > * 본인명의계 | 좌를 등록하셔야 합니다. |                       |
| • 신청기간 종료 후 입금계좌 변경                                                | 이 불가하오니 주의하시기 바랍니다.                   |               |                       |
|                                                                    |                                       |               | 3     확인 >     취소     |
| ① 개인정보(인                                                           |                                       | > ② 계좌점       | 형보 입력 > ③ 확인          |
| ※ (주소) 실거·                                                         | 주지 입력주소로 우편물이 발송되!                    | 므로 유의하여       | 계 실거주지 주소 작성          |
| ※ (계좌번호)                                                           | 반드시 본인명의 계좌 등록                        |               |                       |

#### 5 대학원 정보 입력

| ○ 대학원 정보      |       |                                                |                 |            |
|---------------|-------|------------------------------------------------|-----------------|------------|
| 대학원 정보        |       |                                                |                 |            |
| 학교            | 1     | 찾기 >                                           | 단과대학            |            |
| 학과            | 2     | 찾기 >                                           |                 |            |
| 학번            | 3     |                                                | গ্র্যা (4)      | 학기 (재학 학기) |
| 학위구분          | 5     | ==선택==                                         |                 |            |
| • 석박사통합과정의 경우 | 학칙에 의 | 하여 석사로 구분되는경우 [통합석사] 선택, 박사로 구분되는 경우 [통합박사] 선택 |                 |            |
| 신청분야          | 6     | ===선택=== 🖌                                     |                 |            |
| 연구계획서 제목      |       | · 영어 ,숫자, 완성형한                                 | 글(한글)으로 입력 해주세요 |            |

#### (1) 대학원 정보 입력

- (학교) ① '찾기' 클릭 > 소속 대학원 입력 후 조회 > 선택 후 확인
- (학과) ② '찾기' 클릭 > 전공 학과 입력 후 조회 > 선택 후 확인
- (학번) ③ 학생 본인의 학번 입력
- (학기) ④ 장학금 수혜 적용 학기(장학금을 지원 받는 재학 학기) 입력

#### ※ 소속 대학원의 수업 연한 상 첫 학기와 마지막 졸업학기는 지원대상 아님(휴학생, 수료생 지원불가)

- (학위구분) ⑤ '국내석사 / 국내박사 / 통합석사 / 통합박사 ' 중 택1
- (신청분야) ⑥ [인문사회] 인문계/인문학/영어교육/사회과학 중 택1 [예술체육] 예술체육

#### (2) 입력정보 모두 확인 > '확인' 버튼 최종 클릭

- (지도교수연락처) 지도교수님 연락처 입력
- (교수명) 지도교수님 성함 입력(공백없이입력)
- (1) 지도 교수정보 입력
  (학과) ① '찾기' 클릭 > '지도교수님 학과' 조회 > 선택 후 확인

| 약관동의    | 개인정보입력 대학원정보입력 | 첨부서류제출  | 신청정보획인 신청완료 |
|---------|----------------|---------|-------------|
| 이름      |                | 주민등록번호  |             |
| 신청상품    | 대학원생지원장학금      | 년도학기    | 2018년 1학기   |
| 지도 교수정보 |                |         |             |
| 지도교수 학교 | x              | 지도교수 학과 | 찾기 >        |
| 교수명     | *공백 없이 입력      | 지도교수연락처 |             |
|         |                |         |             |

### II. 대학원생지원장학금 신청서 작성

6 대학원 정보 입력

| 4대사회보험확인서 //H0150520835_1526433317736.pdf [파일등록완료]                                  | _ |
|-------------------------------------------------------------------------------------|---|
|                                                                                     |   |
|                                                                                     |   |
| * 파일 첨부 후 <b>파일 등록</b> 을 클릭해야 파일이 등록됩니다.                                            |   |
| • 첨부파일의 최대 용량은 10MB이내만 가능합니다.<br>• 4대보험확인서의 등록가능파일형식은 pdf, jpg, jpeg, qif, png 입니다. |   |
| * 파일을 등록 후 <b>[파일등록완료]</b> 를 클릭하시면 첨부파일을 확인 하실 수 있습니다.                              |   |
| · 등록하신 파일의 이름은 정해진 규칙에 의해 자동으로 바뀌게 됩니다.                                             |   |
| < 이전 확인 > 취소                                                                        |   |
|                                                                                     |   |
| (1) 첨부파일 등록                                                                         |   |
| ① '찾아보기' 클릭 > 업로드 파일 <b>(4대보험확인서 또는 저소득층 증빙서류)</b> 선택 >                             |   |
| ② '파일등록'클릭 > 입력정보 확인 ③ '확인'버튼 최종 클릭                                                 |   |
| ※ (필수) 서류 업로드 후 파일명 우측 [파일등록 완료] 클릭하여 서류내용 식별 가능여부 확인                               | Ī |

| 약    | 관동의 | 개인정보입력 | 대학원정보입력 | 첨부서류제출 | 신청정보확인    | 신청완료 |
|------|-----|--------|---------|--------|-----------|------|
|      |     |        |         |        |           |      |
| 이름   |     |        |         | 주민등록번호 |           |      |
| 신청상품 | 대학원 | 생지원장학금 |         | 년도학기   | 2018년 1학기 |      |

7

신청서 작성

### 철부서류 제출

### II. 대학원생지원장학금 신청서 작성

#### 8 (참고) 지원자격 별 제출서류

#### 【미취업자 증빙서류】 「4대 사회보험 가입자 가입내역 확인서」

※ 단. 시간강사에 한해 주 6시간 이내 근무로 인해 4대 사회보험에 가입된 경우 추가 제출서류(시간강사확인서, 경력증명서, 위촉계약서 등)를 통해 시간강의 1학기('19.3.1.~'19.8.31.) 및 2학기('19.9.1.~'20.2.28.)의 주 6시간 이하 근무를 증빙 시 미취업자 인정

⇒ 해당자는 '4대 사회보험 가입자 가입내역 확인서'와 '추가제출서류(시간강사확인서류)' 모두 대학과 재단으로 제출 (재단 제출 시 하나의 파일로 서류 2종을 병합하여 재단 홈페이지 업로드)

#### 【저소득층(기초생활수급자 및 차상위계층 자격) 증빙서류】

| 구분      | 자격명                    | 증빙서류                                 |
|---------|------------------------|--------------------------------------|
| 기초생활수급자 | 기초생계급여수급자<br>기초의료급여수급자 | 국민기초생활수급자증명서(생계/의료)<br>*보장시설수급자증명서포함 |
|         | 기초주거급여수급자<br>기초교육급여수급자 | 국민기초생활수급자증명서(주거/교육)                  |
|         | 한부모가족보호대상자             | 한부모가족 증명서                            |
|         | 차상위장애연금대상자             | 장애인연금수급자확인서                          |
| 차상위계층   | 차상위장애수당/장애아동수당대상자      | (경증)장애수당장애이동수당수급지확인서                 |
|         | 차상위자활대상자               | 자활근로자확인서                             |
|         | 차상위본인부담경감대상자           | 차상위본인부담경감대상자증명서                      |
|         | 차상위 계층 대상자             | 차상위 계층 확인서                           |

| 9 신청정보                         | 확인                      |             |         |        |        |    |  |
|--------------------------------|-------------------------|-------------|---------|--------|--------|----|--|
| 약관동으                           | 개인정보입력                  | 대학원정보입력     | 청부서류제출  | 신청정보확인 | 신청완료   |    |  |
| ● 신청 정보 확인                     |                         |             |         |        |        |    |  |
| 개인정보                           |                         |             |         |        |        | ·  |  |
| 전화번호                           |                         |             | 휴대폰번호   |        |        |    |  |
| 이메일                            |                         |             |         |        |        |    |  |
| 실거주지 주소                        |                         |             |         |        |        |    |  |
| 계좌정보                           |                         |             |         |        |        |    |  |
| 등록계좌                           |                         |             |         |        |        |    |  |
| 지도교수 학교                        |                         |             | 지도교수 학과 |        |        |    |  |
| 교수명                            |                         |             | 지도교수연락처 |        |        |    |  |
| 등록된 첨부파일                       |                         |             |         |        |        |    |  |
| 4대사회보험확인서<br>(또는 저소득층증빙서류)     | [                       |             |         |        |        |    |  |
| <sup>-</sup> 신청 정보 확인 페이지에서 확인 | l 버튼을 누르지 않을 경우, 자동으로 신 | 신청취소 처리됩니다. |         | < 0    | 전 확인 > | 취소 |  |

※ 신청정보 확인 화면에서 '확인' 버튼을 누르지 않을 경우, 자동으로 신청취소 처리 되는 점 유의바랍니다.

② 반드시 본인의 공인인증서를 통해 최종 '확인' 진행

① 장학금 신청서 작성 내역 확인

9 신청정보 확인(공인인증)

**신청정보** 확인

| 약관동        | 등의 개인정보입력 대학원정보입력 첨부서류제출 신청정보확인 신청완료 |
|------------|--------------------------------------|
| ○ 신청 정보 확인 |                                      |
| 개인정보       | 인증서 선택                               |
| 전화번호       | 휘태                                   |
| 이메일        | 웹 페이지 메시지 🔀 저장매체 선택                  |
| 실거주지 주소    | 장학금신청을 하시겠습니까?                       |
| 계좌정보       | ——                                   |
| 등록계좌       |                                      |
| 지도교수 학교    | 지도교:                                 |
| 교수명        | 지도교<<br>ver EX : 3, 1, 5, 43         |
| 등록된 첨부파일   |                                      |

### II. 대학원생지원장학금 신청서 작성

| 10 신청완료<br>신청서 작성 | 700건남이건 대하의전남이건 월보시간계층 시원전남 600 시원이간                                                         |
|-------------------|----------------------------------------------------------------------------------------------|
| 4 <u>669</u> 1    | 개한정보합력 대학원정보합덕 정부자특세물 전성정보확인 전성정보<br>장학금 신청서 작성이<br>정상적으로 완료 되었습니다.                          |
|                   | 한국장학재단은 우수학생 선발 및 지원을 위한 공정하고 투명한 심사를 수행하고 있습니다.<br>앞으로도 우수인재 양성 및 지원에 최선을 다하겠습니다.<br>감사합니다. |
| 신청서 작성 왼          | · 류                                                                                          |

| 신                                                                                                    | 신청현황      |                                                            |                                  |                        |                 |              |                           |
|----------------------------------------------------------------------------------------------------|-----------|------------------------------------------------------------|----------------------------------|------------------------|-----------------|--------------|---------------------------|
| ● 장학금 신청 현황                                                                                                    |           |                                                            |                                  |                        |                 |              |                           |
|                                                                                                    |           |                                                            | , <mark>총1건</mark> 의 장학금 신청      | <b>정보</b> 가 있습니다.      |                 |              |                           |
|                                                                                                    |           | STEP 01         STEP 01           신청동의 및 서약         제출서류 확 | 2<br>당단P 03<br><b>서류완료 및 심사중</b> | STEP 04<br><b>심사완료</b> | STEP 05<br>지급준비 | STI<br>AIE   | EP 06<br><mark>}완료</mark> |
|                                                                                                    | 선택        | 장학상품                                                       | 신청대학                             | 신청학기                   | 신청일자            | 신청마감일자       | 상태                        |
|                                                                                                    | ۲         | 대학원생지원장학금                                                  |                                  | 2018년 <b>1</b> 학기      |                 |              | 신청완료                      |
|                                                                                                    | * C학점 경고저 | 네 사용 횟수는 장학금 > 장학금신청 > 수혜내역에                               | 서 확인 가능합니다.                      |                        |                 |              |                           |
|                                                                                                    | 장학현황 모두   | 두보기 〉                                                      |                                  |                        |                 | 구제신청서 제출현황   | > 정보제공동의현황 >              |
| ※ <b>(국가우수장학) 계속장학생의 경우 해당학기 수혜가 가능한 학생만 선정으로 표시됩니다.</b><br>- 예시: 휴학자(군휴학 포함), 성적미달자 등 해당학기 장학금 수혜가 불가한 학생은 모두 선정탈락으로 표시<br>※ O 프리아이트 시청나 방금은 입회신 경우 한글장학제단으로 무이버린다. |           |                                                            |                                  |                        |                 |              |                           |
|                                                                                                    | 서류제출 >    |                                                            |                                  |                        | 신청서 보기 >        | 신청서 수정 > 신청서 | 취소 〉 신청서 인쇄 〉             |
| 장학금 신청 현황 확인<br>• (경로) ① 장학금 > ② 장학금 신청 > ③ 신청현황 > '신청완료' 상태 확인                                                                                                    |           |                                                            |                                  |                        |                 |              |                           |
|                                                                                                    |           |                                                            |                                  |                        |                 |              |                           |

### Ⅲ. 대학원생지원장학금 신청현황

2 신청서 수정

| 신청현황                                                                                                    |                                                |                                                            |                          |                 |                 |              |                      |
|----------------------------------------------------------------------------------------------------|------------------------------------------------|------------------------------------------------------------|--------------------------|-----------------|-----------------|--------------|----------------------|
| ● 장학금 신청 현황                                                                                                    |                                                |                                                            |                          |                 |                 |              |                      |
|                                                                                                    | , <mark>총1건</mark> 의 장 <b>학금 신청 정보</b> 가 있습니다. |                                                            |                          |                 |                 |              |                      |
|                                                                                                    |                                                | STEP 01         STEP 02           신청동의 및 서약         제출서류 획 | STEP 03<br>연중 서류완료 및 심사중 | STEP 04<br>심사완료 | STEP 05<br>지급준비 | STEF<br>NG   | <sup>206</sup><br>완료 |
|                                                                                                    | 선택                                             | 장학상품                                                       | 신청대학                     | 신청학기            | 신청일자            | 신청마감일자       | 상태                   |
|                                                                                                    | ۲                                              | 대학원생지원장학금                                                  |                          | 2018년 1학기       |                 |              | 신청완료                 |
|                                                                                                    | * C학점 경고제                                      | 사용 횟수는 장학금 > 장학금신청 > 수혜내역에서                                | i 확인 가능합니다.              |                 |                 |              |                      |
|                                                                                                    | 장학현황 모두                                        | - 보기 >                                                     |                          |                 |                 | 구제신청서 제출현황 〉 | 정보제공동의현황 >           |
| ※ (국가우수장학) 계속장학생의 경우 해당학기 수혜가 가능한 학생만 선정으로 표시됩니다.<br>- 예시: 휴학자(군휴학 포함), 성적미탈자 등 해당학기 장학금 수혜가 불가한 학생은 모두 선정탈락으로 표시 |                                                |                                                            |                          |                 |                 |              |                      |
| ※ 오프라인으로 신정서 달급을 원야걸 경우 안국정액세인으로 문의마입니다.<br>서류 제출 > 신청서 보기 > 신청서 수정 > 신청서 취소 > 신청서 인쇄 >                           |                                                |                                                            |                          |                 |                 |              |                      |
| 장학금 신청서 수정<br>• (경로) ①장학금 > ②장학금 신청 > ③신청현황 > ④장학금 선택 <b>⑤(하단)'신청서수정' 클릭</b>                                      |                                                |                                                            |                          |                 |                 |              |                      |
|                                                                                                    |                                                |                                                            |                          |                 |                 |              |                      |

### Ⅲ. 대학원생지원장학금 신청현황

2 신청서 수정

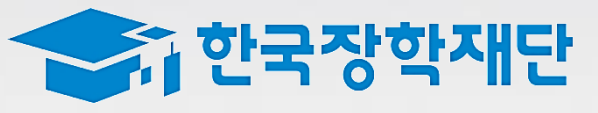

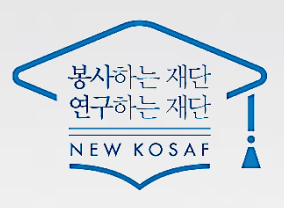

## 감사합니다.